# PASSO A PASSO

COMO SOLICITAR O REGISTO PROFISSIONAL NO SITE DO CONSELHO REGIONAL DE PSICOLOGIA DE GOIÁS - 9ª REGIÃO:

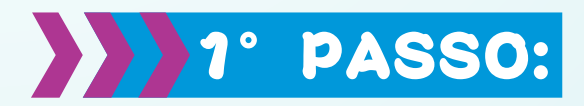

### ACESSE o site: https://www.crp09.org.br/portal

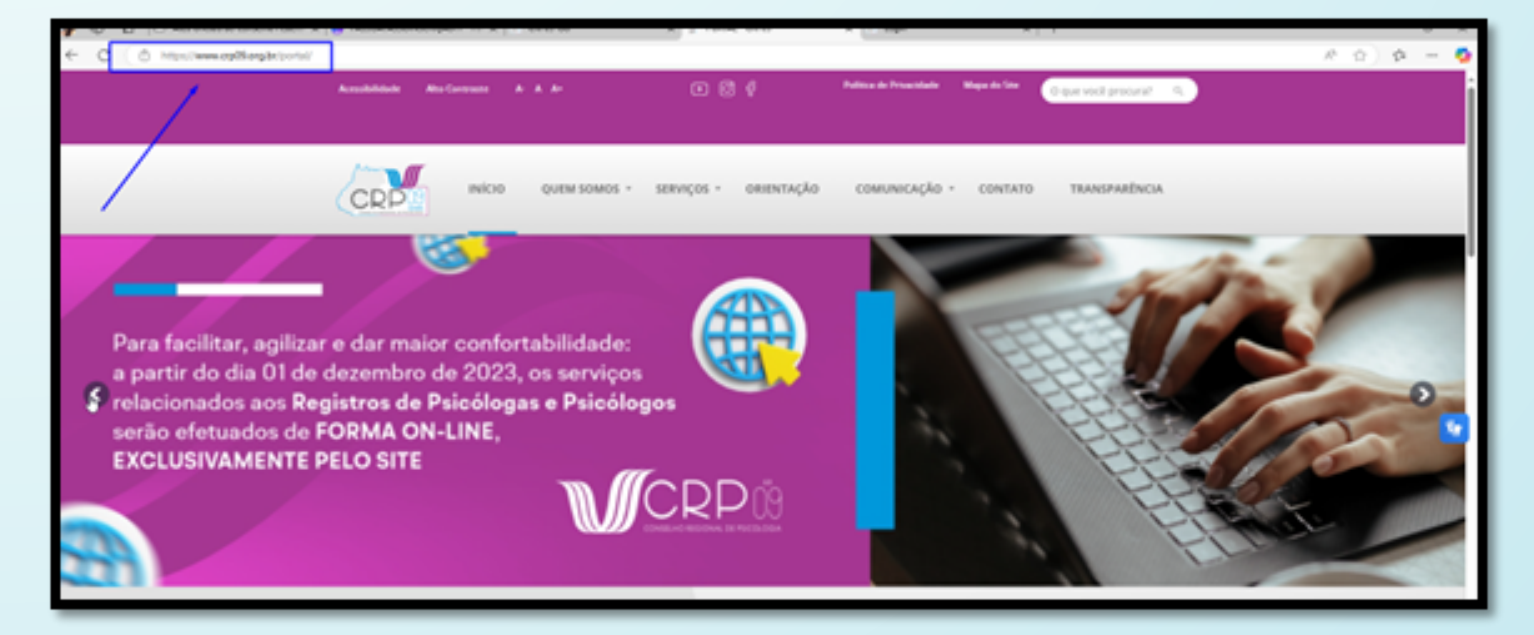

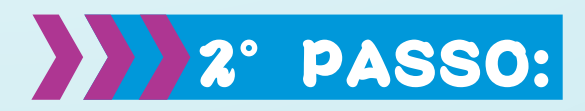

### Na tela inicial do portal, ACESSE Serviços e Pessoa Física:

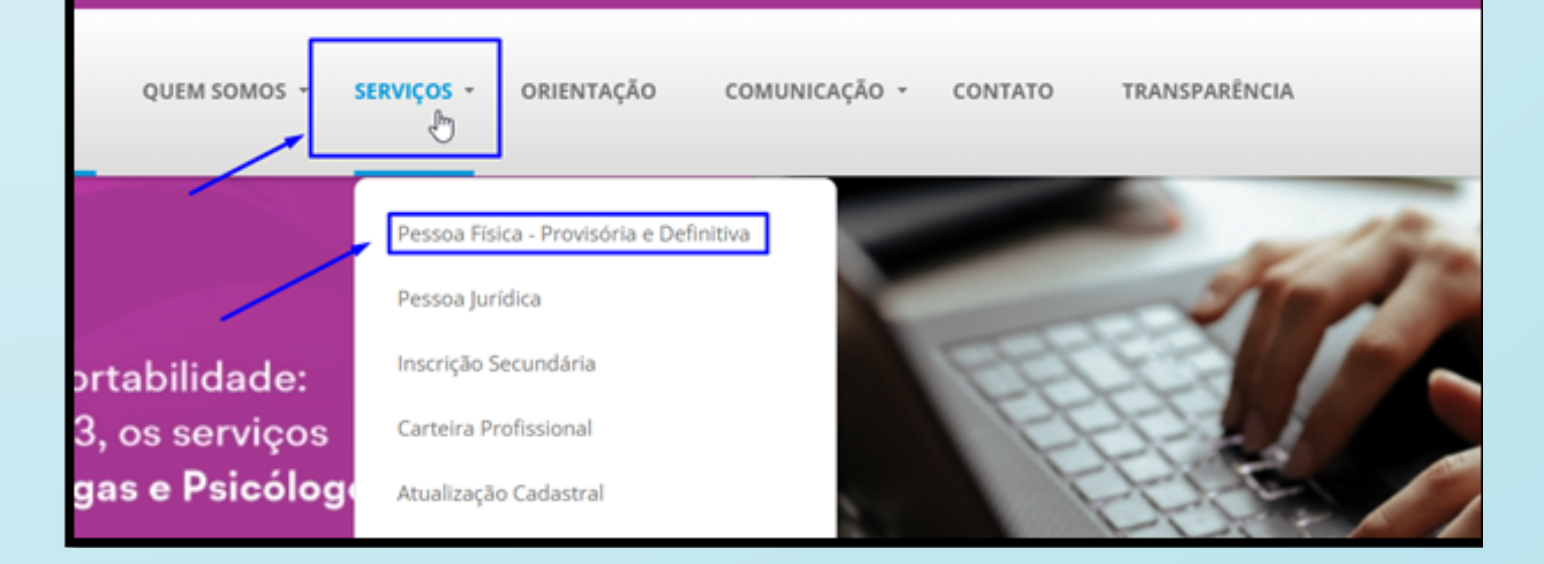

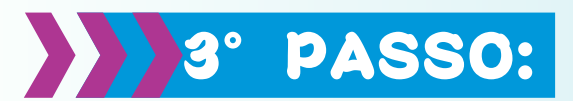

### Entrará na página abaixo. Clique no botão de Inscrição:

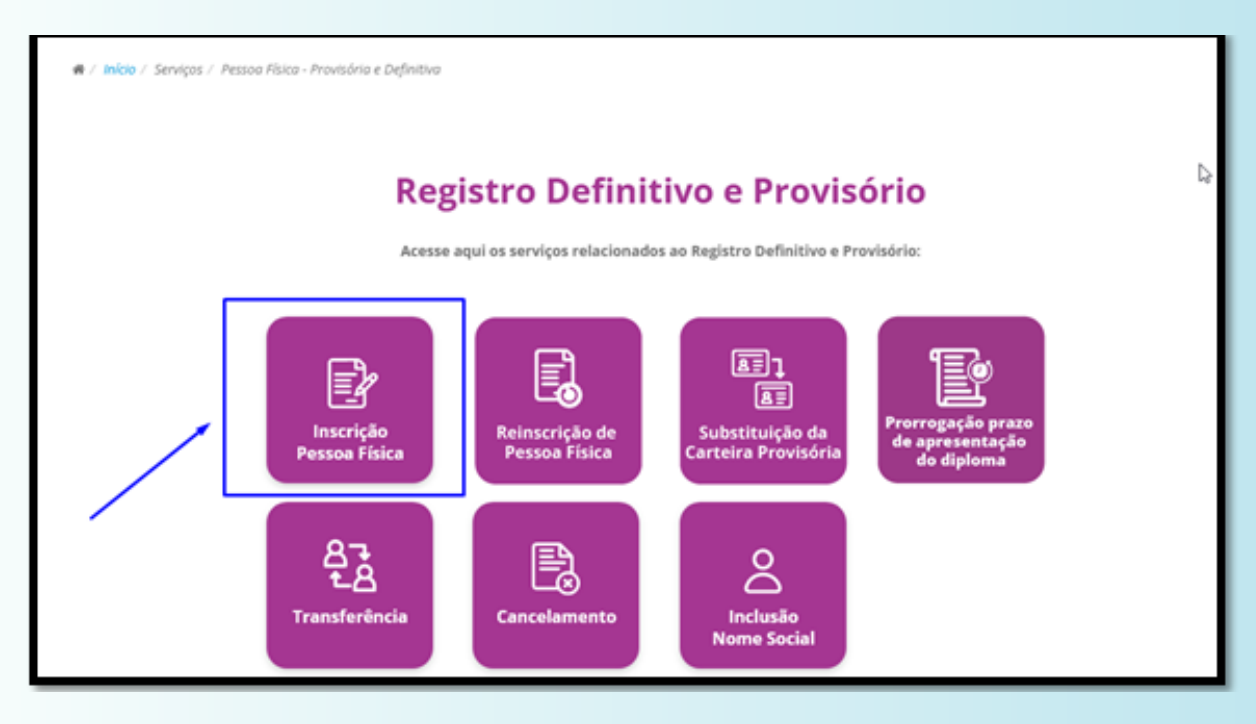

### 4° PASSO:

Leia atentamente TODAS as orientações e verifique a documentação solicitada, ela precisará estar no formato de .PDF:

| Inscrição de Pessoa Física                                                                                                    |  |  |  |
|----------------------------------------------------------------------------------------------------|--|--|--|
| CLIQUE AQUI PARA ACESSAR O PASSO A PASSO DE COMO SOLICITAR O REGISTRO PROFISSIONAL                                                                                                    |  |  |  |
| A Inscrição de Pessoa Física nos CRPs é regulamentada pela Resolução CFP n.º 03/2007 e alterações posteriores.<br>A inscrição deve ser realizada de <b>forma online</b> , no botão ACESSAR OS REQUERIMENTOS ONLINE que fica localizado <b>após</b> as instruções.                                                                                                   |  |  |  |
|                                                                                                    |  |  |  |
| PARA INSCRIÇÃO DE PESSOA FÍSICA, DEVERÃO SER APRESENTADOS OS SEGUINTES DOCUMENTOS (ELES DEVEM SER<br>DIGITALIZADOS E ANEXADOS EM FORMATO PDF):                                                                                                    |  |  |  |
| 1. Diploma (frente e verso) de psicólogo (a). devidamente assinado pelo (a) diplomado (a). ou Certidão de Colação de Grau do Curso de Psicologia - Grau psicólogo.<br>expedidos por instituições reconhecidas pelo MEC:                                                                                                    |  |  |  |
| <ol> <li>Histórico Escolar de Graduação em Psicologia (caso tenha ocorrido o aproveitamento de crédito de outro curso, na mesma instituição de ensino ou de outra<br/>instituição de ensino, deverá ser apresentado também o histórico relativo ao aproveitamento);</li> <li>Generos una de Situação Endustral inste ao CRE ande ser aprilado da parale.</li> </ol> |  |  |  |
| Comprovarie de situação cadastral junto ao CPP pode ser emitido circando aqui:     Certidão de quitação eleitoral pode ser obtida clicando aqui;                                                                                                    |  |  |  |
| <ol> <li>Documento de Identidade:</li> <li>Certidão de nascimento/casamento; Averbação emitida pelo cartório no caso de divórcio ou viuvez;</li> </ol>                                                                                                    |  |  |  |
| <ol> <li>Certificado de Reservista Militar (CRM) ou de Dispensa de Incorporação - CDI (se do sexo masculino);</li> <li>Composedente de envienente:</li> </ol>                                                                                                    |  |  |  |
| <ol> <li>9. Requerimento de Inclusão de Nome Social (clicando aqui), nos casos de pessoas transexuais e travestis que escolham o direito de tratamento nominal a ser inserido<br/>na Carteira de Identidade Profissional, conforme resolução do CFP nº 10/2018.</li> </ol>                                                                                          |  |  |  |
| 10. Para obtenção de isenção da Primeira anuidade e desconto de 50% na Segunda anuidade, desde que paga em cota única, o requerente com até 24 meses de                                                                                                    |  |  |  |

### 5° PASSO:

### Para iniciar a solicitação da Inscrição de Pessoa Física, basta clicar no botão "ACESSAR OS REQUERIMENTOS ONLINE" que fica localizado após as instruções:

III. Caso seja apresentado o Certificado de colação de grau será emitida uma Carteira de Identidade Profissional Provisória, com validade de 2 (dois) anos. Sendo assim, a Certidão deverá ser substituída pelo Diploma de Formação de Psicólogo no prazo de 2 (dois) anos. a partir da data de inscrição:

IV. Para os concluintes do curso de Psicologia, em data anterior a resolução RES CNE nº 8 de 7 de maio de 2004, deverá ser apresentado o Diploma contendo o "título de psicólogo" ou uma declaração emitida pela instituição de ensino superior informando a realização da formação de psicólogo na graduação.

V. Após conclusão do processo será enviado, via e-mail, o link para emissão de Certidão de Regularidade de Inscrição, que constará o número de Registro, que habilita a atuação profissional.

VI. Após o processo Inscrição ser aprovado em Reunião do Plenário, será encaminhado posteriormente, via e-mail, a Convocação para a Sessão Virtual de orientações do exercício profissional:

VII. A convocação para a coleta dos dados biométricos, para futura emissão da Carteira de Identidade Profissional (CIP), somente ocorrerá após participação do inscrito na Sessão Virtual de Orientação.

VIII. A entrega da CIP será feita somente mediante agendamento, após participação na Sessão de Orientação Virtual;

DL Prazo para conclusão do processo e envío do número do CRP: 60 dias, a partir do cumprimento das exigências documentais.

#### PARA REALIZAR A INSCRIÇÃO CLIQUE NO BOTÃO ABAIXO:

OBS: Antes de acessar o Requerimento online esteja com toda documentação exigida digitalizada e no formato de PDF.

ATENÇÃO!

OBS: Antes de acessar os Requerimentos Online, que dará acesso ao pedido, deverá ser providenciada TODA a documentação, em formato de PDF, descrita na página de orientações do Site.

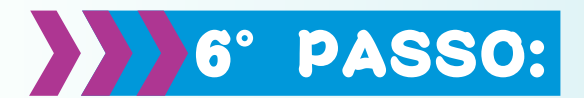

O Site irá te redirecionar a uma nova página, que dará Acesso ao Sistema. Clique em "REGISTRAR" para ser realizado o Pré-cadastro:

| CONSELHO REGIONAL DE PSICOLOGIA 09º REGIÃO<br>Acesso ao sistema |  |
|-----------------------------------------------------------------|--|
| CPF ou CNP3<br>Senha                                            |  |
| LOGIN<br>Não é registrado? Registrar                            |  |
| Esqueceu a senha? Recuperar senha                               |  |

# 7° PASSO:

Preencha todos os dados exigidos do Formulário de Cadastro e clique em REGISTRAR:

| Fam                | mulário do codoctro |
|--------------------|---------------------|
| ron                | nulano de cadastro  |
| Tipo Pessoa        | CPF ou CNPJ         |
| Física             | CPF ou CNPJ         |
| Nome Completo      |                     |
| Nome Completo      |                     |
| Data de Nascimento | Contato             |
| dd/mm/aaaa         | Contato             |
| Senha              | Confirmar senha     |
| Senha              | Senha               |
| Email              | Confirmar Email     |
| Email              | Email               |
|                    |                     |

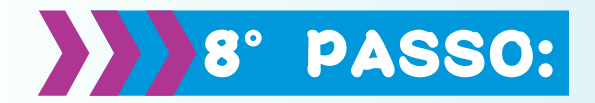

Você receberá um e-mail para confirmação do Pré-cadastro. Clique no link de confirmação do Cadastro.

| CRP/GO - CONCLUSÃO DE CADASTRO                                   |  |  |  |  |
|------------------------------------------------------------------|--|--|--|--|
| C crp09@envios.crp09.org.br<br>Para: •                           |  |  |  |  |
| BEM VINDO(A).                                                    |  |  |  |  |
| Clique no link abaixo para confirmar seu pré-cadastro no CRP/GO. |  |  |  |  |
| <u>Acesse o link para finalizar seu cadastro</u>                 |  |  |  |  |

## 9° PASSO:

Na tela de Acesso ao Sistema digite o CPF e a Senha criada no pré-cadastro. Depois clique no botão LOGIN.

|     | conselho regional de psicologia 09º região<br>Acesso ao sistema                |  |
|-----|--------------------------------------------------------------------------------|--|
| 1 2 | CPF ou CNPJ<br>Senha                                                           |  |
|     | LOGIN                                                                          |  |
|     | Não é registrado? <b>Registrar</b><br>Esqueceu a senha? <b>Recuperar senha</b> |  |

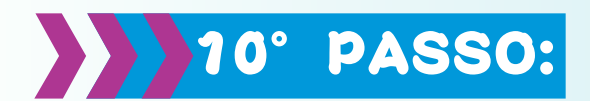

Dentro do Sistema clique na opção Pessoa Física e depois em Inscrição de Pessoa Física.

| CONSELHO REGIONAL DE PSICOLOGIA (94 REGIÃO |                                                |                                |  |  |
|--------------------------------------------|------------------------------------------------|--------------------------------|--|--|
| Requerimentos Online ×                     | Hume                                           |                                |  |  |
| Meus Requestmentos                         |                                                |                                |  |  |
| Sar                                        | CERTIDÕES                                      |                                |  |  |
| 0 →                                        | E v Pessoa física                              |                                |  |  |
| 2→                                         | Inscrição de Pesaca Física                     | Inscrição Secundária no CRP-09 |  |  |
|                                            | D Transferência de Pessoa Física para o CRP-09 |                                |  |  |
|                                            | PESSOA JURÍDICA                                |                                |  |  |
|                                            | TÍTULO DE ESPECIALISTA                         |                                |  |  |

## 11° PASSO:

O sistema lhe direcionará para o preenchimento da Ficha de Cadastral. Após ter preenchido todos os campos obrigatórios (marcados com um triângulo em vermelho no canto superior dos retângulos), deverá clicar em AVANÇAR.

| Inscrição de Pessoa Física                         |                                                  |  |  |  |
|----------------------------------------------------|--------------------------------------------------|--|--|--|
| - INFORMAÇÕES PESSOAIS                             |                                                  |  |  |  |
| Norma Camplator                                    | Nactorabliefe                                    |  |  |  |
|                                                    |                                                  |  |  |  |
| Neturalsdade                                       | Calla da Nascoverta                              |  |  |  |
| · · · · · · · · · · · · · · · · · · ·              | 2.1                                              |  |  |  |
| Qual é a sua idade atual?                          | Número da Ragistro Geral - RG (dertidade)        |  |  |  |
|                                                    |                                                  |  |  |  |
| Örgle Espelder                                     | Dilalu Durddar                                   |  |  |  |
| -                                                  |                                                  |  |  |  |
| Data de Escantelle IIC                             | CNUT COM                                         |  |  |  |
| ·                                                  |                                                  |  |  |  |
| Their Fisheri et                                   | The Take                                         |  |  |  |
|                                                    |                                                  |  |  |  |
| 1-1-14                                             | in the first formula                             |  |  |  |
| 1000                                               | A CONTRACT INSPIRED                              |  |  |  |
| NV - Station & Research Market                     |                                                  |  |  |  |
| CDA - Contricado de Dispersa de Incargoração Matar | Reporter                                         |  |  |  |
|                                                    | Tabarana                                         |  |  |  |
| Portador de Ceficiência?                           | Dowler de érgiles a facilites humanes plu-mente: |  |  |  |
|                                                    | - Jelscant                                       |  |  |  |
| Estado Cul                                         | Norma da cómpaga (companyhero(ja)                |  |  |  |
| Selections                                         | *                                                |  |  |  |
| Seve Biológica                                     | Orientação Sexual                                |  |  |  |
| Selectore                                          | w Balaxiana.                                     |  |  |  |

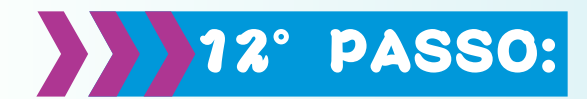

Será aberta a página para a anexação dos Documentos Solicitados, conforme imagem abaixo. Pedimos que anexe UM DE CADA VEZ, clique em SELECIONAR, escolha o documento, clique em ANEXAR.

| Inscrição de Pessoa Física |                                                                                                    |                                                       |                                                              |                                                              | Valar Annor                                                                   |           |
|----------------------------|----------------------------------------------------------------------------------------------------|-------------------------------------------------------|--------------------------------------------------------------|--------------------------------------------------------------|-------------------------------------------------------------------------------|-----------|
|                            | ,                                                                                                    |                                                       |                                                              |                                                              |                                                                               | 11        |
| Ane                        | Anexe todos os documentos exigidos, conforme lista abaixo.<br>ATENÇÃO: Certifique-se que todos os documentos estão legiveis e atualizados.<br>Ausinar Documentos                                                                                                    |                                                       |                                                              |                                                              |                                                                               |           |
| Dov                        | rumentos a serem anexados                                                                                                    |                                                       |                                                              |                                                              |                                                                               |           |
|                            |                                                                                                    |                                                       |                                                              |                                                              |                                                                               |           |
|                            |                                                                                                    |                                                       |                                                              |                                                              |                                                                               | Remover   |
|                            | Nome                                                                                                    | Obrigatório                                           | Assinatura digital                                           | Documento Assinado                                           | Arquivo                                                                       | Remover   |
|                            | Nome<br>Diploma de formação de Psicólogo, assinado (Frente e verso) OU Certificado de colação de grau atualizado                                                                                                    | <b>Obrigatório</b><br>Sim                             | Assinatura digital                                           | Documento Assinado                                           | Arquivo<br>Selecionar                                                         | 🤤 Remover |
|                            | Nome<br>Diploma de formação de Psicólogo, assinado (Frente e verso) OU Certificado de colação de grau atualizado<br>Histórico Escolar de Graduação em Psicología                                                                                                    | Obrigatório<br>Sim<br>Sim                             | Assinatura digital<br>Não<br>Não                             | Documento Assinado<br>Não<br>Não                             | Arquivo<br>Selecionar<br>Selecionar                                           | C Remover |
|                            | Nome<br>Diploma de formação de Psicólogo, assinado (Frente e verso) OU Certificado de colação de grau atualizado<br>Histórico Escolar de Graduação em Psicologia<br>Histórico de Disciplinas Aproveitades (CASO ternha ocorrido o aproveitamento de crédito de outro curso, n                                                                                                    | Obrigatório<br>Sim<br>Sim<br>Não                      | Assinatura digital<br>Não<br>Não<br>Não                      | Documento Assinado<br>Não<br>Não                             | Arquivo<br>Selecionar<br>Selecionar                                           | Remover   |
|                            | Nome<br>Diploma de formação de Psicólogo, assinado (Prente e verso) OU Certificado de colação de grau atualizado<br>Histórico Escolar de Graduação em Psicología<br>Histórico de Disciplinas Aproventadas (CASO tenha ocorrido o aproveitamento de crédito de outro curso, n<br>Comprovante de Situação Cadastral no CPF emitido no site da Receita Federal                                                                                                    | Obrigatório<br>Sim<br>Sim<br>Não<br>Sim               | Assinatura digital<br>Não<br>Não<br>Não<br>Não               | Documento Assinado<br>Não<br>Não<br>Não<br>Não               | Arquivo<br>Selecionar<br>Selecionar<br>Selecionar                             | Camover   |
|                            | Nome<br>Diploma de formação de Paicólogo, assinado (Frente e verso) OU Certificado de colação de grau atualizado<br>Histórico Escolar de Graduação em Paicología<br>Histórico de Disciplinas Aproveitades (CASO tenha ocorrido o aproveitamento de crédito de outro curso, n<br>Comprovante de Situação Cadadesi no CPF emitido no site da Receta Faderal<br>Certidão de Quitação Eleitoral - TSE                                                                                   | Obrigatório<br>Sim<br>Sim<br>Não<br>Sim<br>Sim        | Assinatura digital<br>Não<br>Não<br>Não<br>Não<br>Não        | Documento Assinado<br>Não<br>Não<br>Não<br>Não               | Arquivo<br>Selecionar<br>Selecionar<br>Selecionar<br>Selecionar               | Canover   |
|                            | Nome<br>Diploma de formação de Psicologo, assinado (Frente e verso) OU Certificado de colação de grau atualizado<br>Histórico Escolar de Graduação em Psicología<br>Histórico de Disciplinas Aproveitades (CASO tenha ocorrido o aproveitamento de orédito de outro curso, n<br>Comprovente de Situação Cadastal no CPF emitido no site da Raceita Federal<br>Certidão de Quitação Eleticani - TSE<br>Documento de Identidade (será áceito somente o documento Registro Geral - RG) | Obrigatório<br>Sim<br>Sim<br>Não<br>Sim<br>Sim<br>Sim | Assinatura digital<br>Não<br>Não<br>Não<br>Não<br>Não<br>Não | Documento Assinado<br>Não<br>Não<br>Não<br>Não<br>Não<br>Não | Arquivo<br>Selecionar<br>Selecionar<br>Selecionar<br>Selecionar<br>Selecionar | Camouer   |

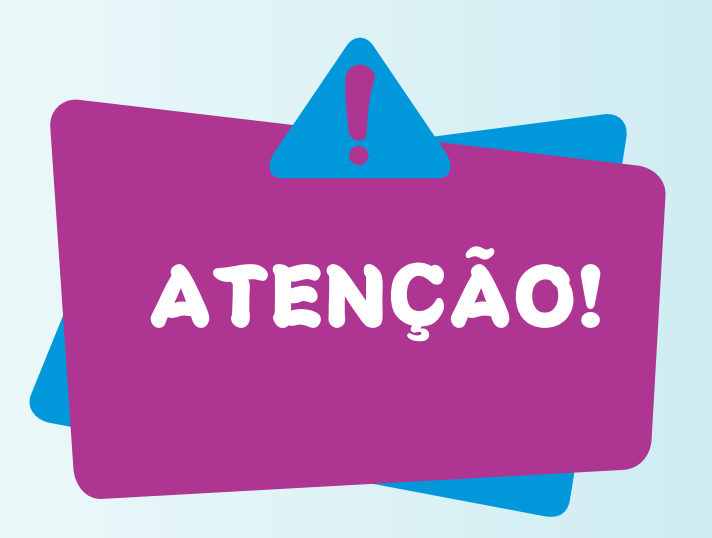

A forma de saber se o documento foi anexado corretamente é quando a palavra SELECIONAR for modificada para o termo Documento Anexado. Após ter anexado toda documentação, clique em AVANÇAR.

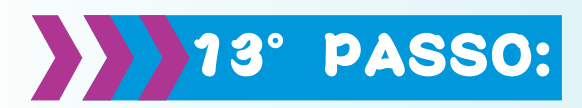

Na próxima página os dados pessoais preenchidos na ficha cadastral e demais orientações irão aparecer no TERMO DE ACEITE. Assim, as informações prestadas deverão ser verificadas, bem como, fazer a leitura total do documento. Assim, no final clicar em Estou de Acordo.

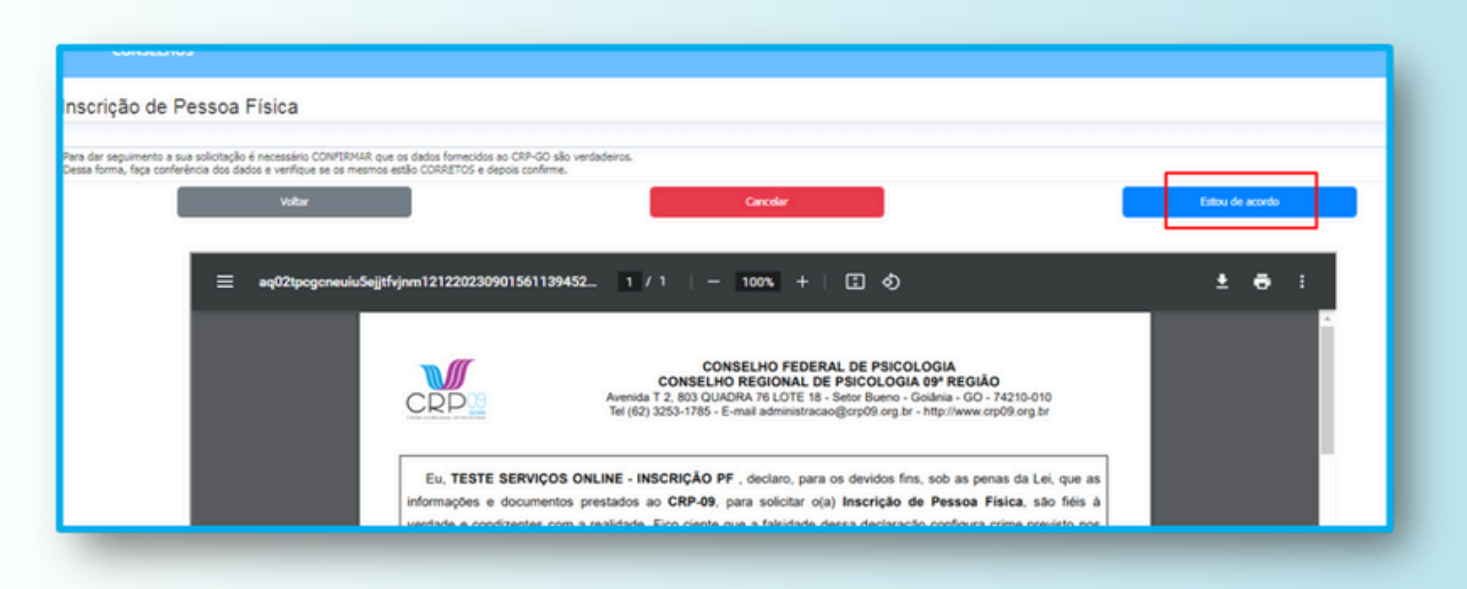

## 14° PASSO:

Aguarde alguns instantes e aparecerá uma nova página CONFIRMANDO O ENVIO DO REQUERIMENTO com as informações de Situação: Requerimento Enviado, contendo o Número do Protocolo Eletrônico, a Data e a Hora.

Por fim, Clique no Ícone da IMPRESSORA no lado direito, para fazer o download do Comprovante do Requerimento Realizado.

| Prezado(a) TESTE SERVIÇOS ONLINE - INSCRIÇÃO PF,<br>O requerimento foi enviado. Protocolo Eletrônico № 7282.<br>Inscrição de Pessoa Física | Situação Requerimento enviado<br>Data: 12/12/2023 09:04 hs |
|----------------------------------------------------------------------------------------------------|------------------------------------------------------------|
|                                                                                                    |                                                            |